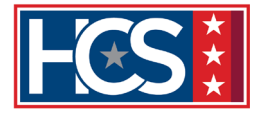

# ELITE INSTRUCTOR PROGRAM: NEW CANDIDATE TMS JOB AID

#### Purpose

The purpose of this job aid is to guide New ELITE Candidates through the process of accessing the ELITE training in TMS 2.0.

**1.** Log in to TMS 2.0 through Single Sign-On (recommended) or through Password/Passcode.

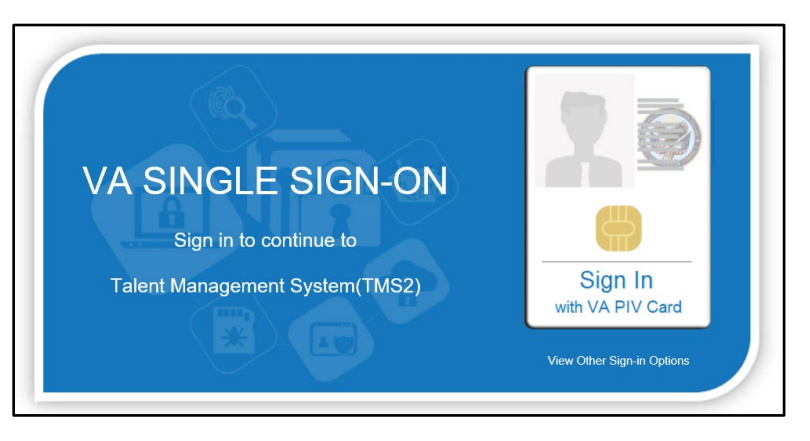

Figure 1: VA TMS 2.0 Single Sign-On Page

|                  | U.S. Department<br>of Veterans Affairs |
|------------------|----------------------------------------|
| VA TMS 2.0       |                                        |
| Please enter you | r username below:                      |
|                  | 1                                      |
| Submit           |                                        |

Figure 2: VA TMS 2.0 Password/Passcode Page

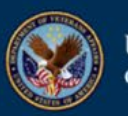

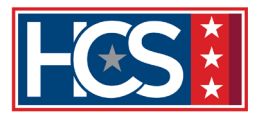

2. Select > Home.

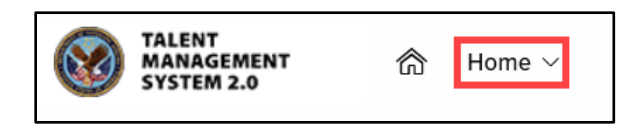

Figure 3: TMS 2.0 Home Screen

**3.** From the drop-down menu **Select** > Learning.

| <b>(</b> 3 | Home ~           |  |
|------------|------------------|--|
|            | Home             |  |
|            | Learning         |  |
|            | My Employee File |  |

Figure 4: TMS 2.0 Home Screen Drop-down Menu

**4.** In the To-Do Keyword search **Enter** > ELITE.

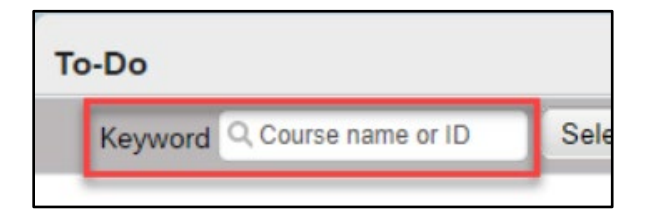

Figure 5: To-Do Keyword Search

5. Scroll to assignments Due Later.

| То-Do |
|-------|
|       |
|       |

Figure 6: My Learning > Due Later

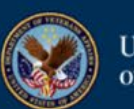

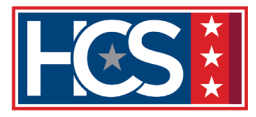

6. Find ELITE Prerequisite Instructor Training Course (ITC) and Select > START COURSE.

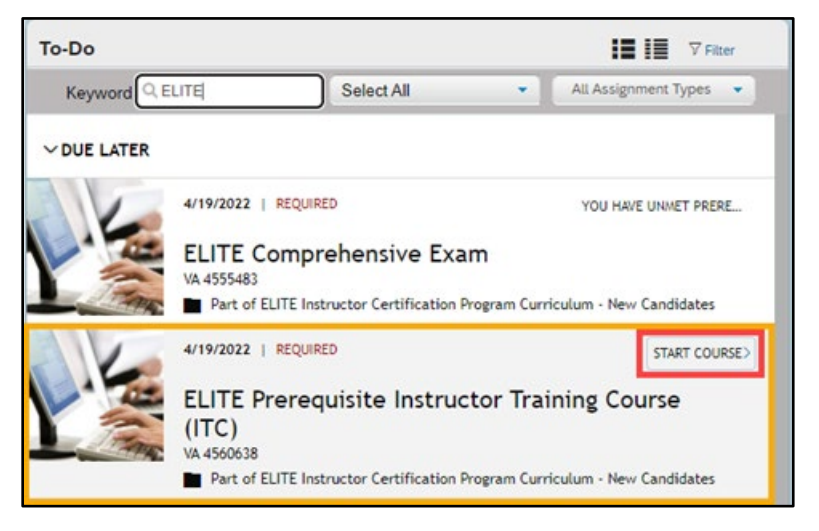

Figure 7: ELITE Prerequisite Instructor Training Course (ITC)

- **7.** After completing the ELITE Prerequisite Instructor Training Course (ITC) item, it will be removed from your To Do list.
- **8.** To continue, find the ELITE Comprehensive Exam and **Select** > START COURSE.

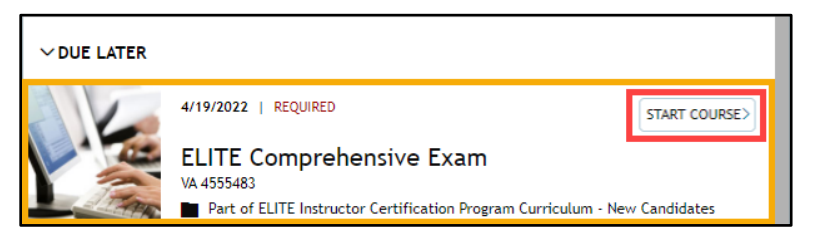

Figure 8: ELITE Comprehensive Exam

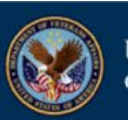

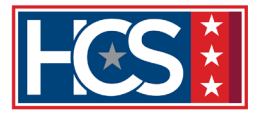

### Completing the Comprehensive Exam

You must receive an overall score of 80% to demonstrate the required level of proficiency and successfully complete the assessment. You have three (3) attempts to successfully complete the exam.

## • Successful Completion

Upon successful completion of the Comprehensive Exam, email <u>ELITE@vbatraining.org</u> to register for an ELITE Practicum event.

| ELITE C | Comprehensive Exam Results                                                                                                    |
|---------|----------------------------------------------------------------------------------------------------|
|         | Thank you for completing the ELITE Comprehensive Exam.                                                                                                    |
|         | You have completed the assessment and have demonstrated the required level of proficiency.                                                                                  |
|         | Please contact the <b>ELITE Certification Program Team</b> at elite@vbatraining.org to schedule your practicum.                                                             |
|         | More information about the ELITE Practicum, including prework read ahead material, can be found at:<br>https://vba-edt.vbatraining.org/TCOE/SitePages/ELITE/ELITE_home.aspx |
|         | Please click the <b>View Results</b> button to download a summary report of your results on this assessment.                                                                |

Figure 9: Exam results—required level of proficiency demonstrated

### • Additional Attempts

Should you need a second or third attempt to successfully complete the assessment, email <u>ELITE@vbatraining.org</u> to have the exam reset.

**NOTE:** The reset can only be done by the ELITE Certification Program Team.

| ELITE Cor | ELITE Comprehensive Exam Results                                                                                                    |  |  |
|-----------|----------------------------------------------------------------------------------------------------|--|--|
|           | Thank you for completing the ELITE Comprehensive Exam.                                                                                               |  |  |
|           | You have completed the assessment but have not demonstrated the required level of proficiency. You did not achieve the minimum overall score of 80%. |  |  |
|           | Please contact the ELITE Certification Program Team at elite@vbatraining.org for information on your next step.                                      |  |  |
|           | Please click the <b>View Results</b> button to download a summary report of all suggested training based on your results of this assessment.         |  |  |

Figure 10: Exam results—required level of proficiency not demonstrated

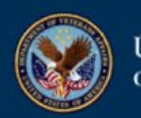